## Estée Lauder per FastwebUP

## Come utilizzare il codice sconto online:

- 1. Vai sul sito <u>https://www.esteelauder.it/</u>
- 2. Seleziona i tuoi prodotti preferiti e clicca sul pulsante "acquista ora" per aggiungerli a carrello
- 3. Una volta scelto quali prodotti comprare, clicca sull'icona della shopping bag in alto a destra per visualizzare il tuo carrello
- 4. Nel carrello troverei una sezione "CODICE OFFERTA" dove potrai inserire il tuo codice sconto. Incolla e clicca su applica
- 5. Vedrai il prezzo dei prodotti selezionati con il 20% di sconto
- 6. Clicca su "Continua l'acquisto" per procedere al ckeck-out e inserire i dettagli di pagamento e spedizione